## BEING LEGENDARY

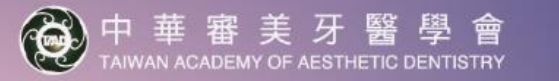

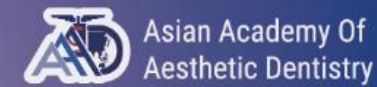

18<sup>th</sup> AAAD Biennial Meeting

# **Registration Guideline**

## Step 1: Create Your Account - Click <u>"HERE"</u> to create your account

Asian Academy Of Aesthetic Dentistry

🛞 中 華 審 美 牙 醫 學 會 TAIWAN ACADEMY OF AESTHETIC DENTISTRY

Logged in as: Guest

Login

### Login

| Sign In               | Don't have an account?                                                                                                    |
|-----------------------|----------------------------------------------------------------------------------------------------|
| Email (Username) *    | You need to create an account to perform the following actions: <ul> <li>Register to the Congress &amp; Make Payment</li> </ul> |
| Password              | Create an account                                                                                                    |
| Forget your Dessword? |                                                                                                    |

Forgot your Password?

Login

2

#### Step 2: Registration (Profile)

#### - Fill out your Personal information and click "Proceed"

Asian Academy Of Aesthetic Dentistry ● 中華審美牙醫學會 TANWAN ACADEMY OF AESTHETIC DENTISTRY
Logged in as: Guest

¥

~

×

Login

#### **Create an Account**

#### Prefix \*

#### Dr.

Email (Username) \*

info@18aaad30taad.org

#### (This will be your username)

#### Nationality \*

Taiwan

Cannot edit after submit

#### **Dietary Requirements**

No Preference

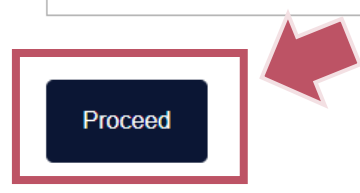

# First Name (Given Name) \*

Institution/Organization/Company \*
AAAD 2024 Secretariat

#### Alternative Email

All communication will cc to this email address

#### Set Password \*

.....

+886 • 912345678

Mobile Phone \*

#### Repeat Password \*

.....

#### Last Name (Family Name) \*

2024

Job Title \*

Secretariat

#### **Step 3: Account Creation Confirmation**

Ac

- Receive the confirmation email of account creation

| nt(<br>於:<br>> | Created   AAAD 2024 ☑<br>2024-04-25 19:35,寄自 AAAD 2024<br>詳情 1〕標頭 ☰ 純文字                                                                                                    |
|----------------|----------------------------------------------------------------------------------------------------|
|                | BEING LEGENDARY<br>② 中華 審美 牙 醫 學 會<br>Asian Academy Of<br>Asian Academy Of<br>Asian Academy Of<br>Asian Academy Of<br>Asian Academy Of<br>Asian Academy Of                                                                                                    |
|                | 18 <sup>th</sup> AAAD Biennial Meeting                                                                                                    |
|                | Dear Dr. AAAD 2024,                                                                                                    |
|                | Thank you for registering for the 18th AAAD Biennial Meeting in conjunction with 30th TAAD Anniversary!                                                                                                    |
|                | When you log in using your credentials, a dashboard will be available for you to submit and edit abstracts. Congress registration will soon be made available on the dashboard.                                                                                      |
|                | To finalise your registration, review or modify your information, and make any pending payments, kindly use the provided access link below:<br>ACCESS TO MY USER PROFILE                                                                                             |
|                | (if the button link does not open - please copy-paste the link below into the address line of your browser)<br>https://kna-registration.18aaad30taad.org/user/login?<br>bounce=/user/dashboard&username=info@18aaad30taad.org&password=157ce9681a61c491ee09a22551891 |

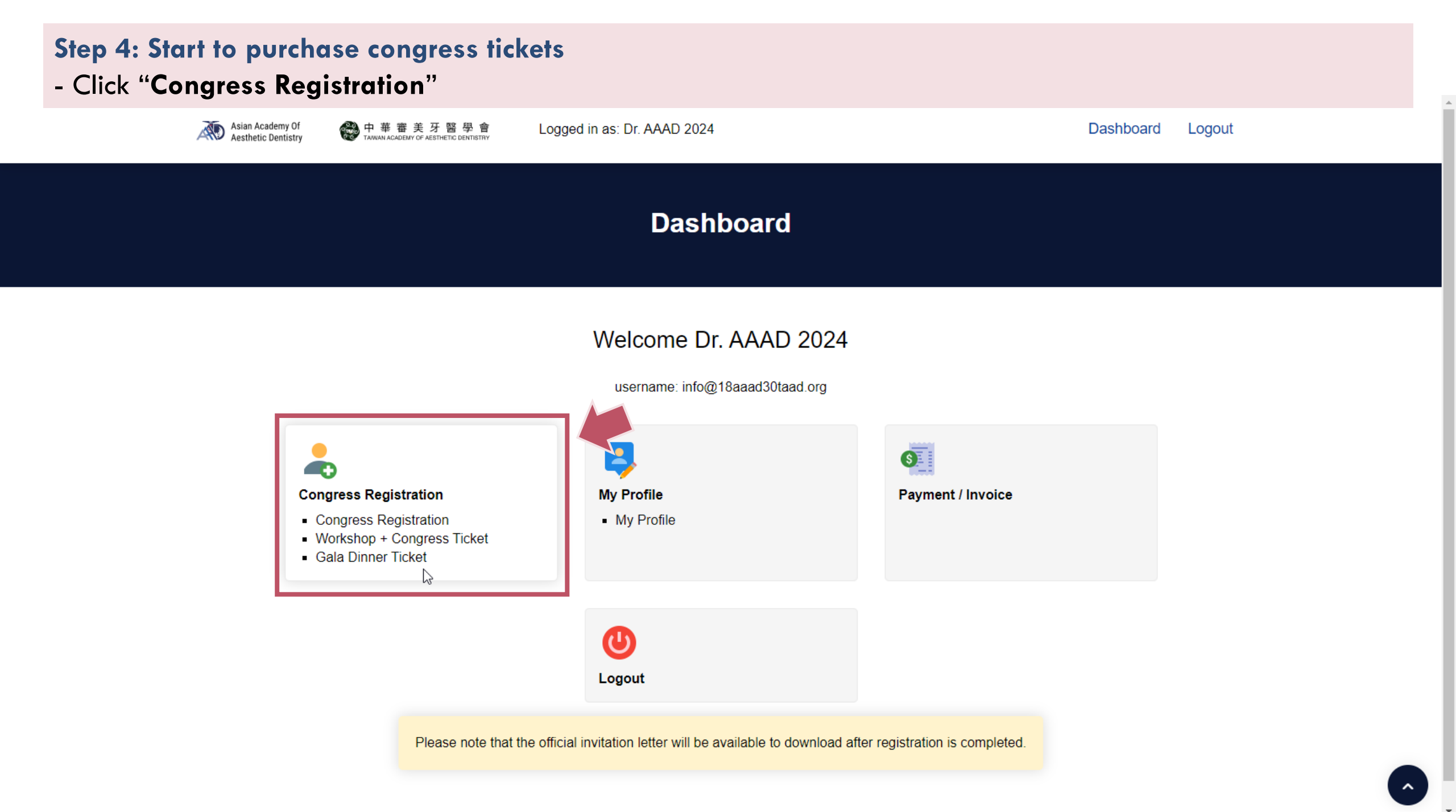

#### Step 5: Select tickets

#### - Select congress & gala dinner tickets

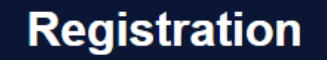

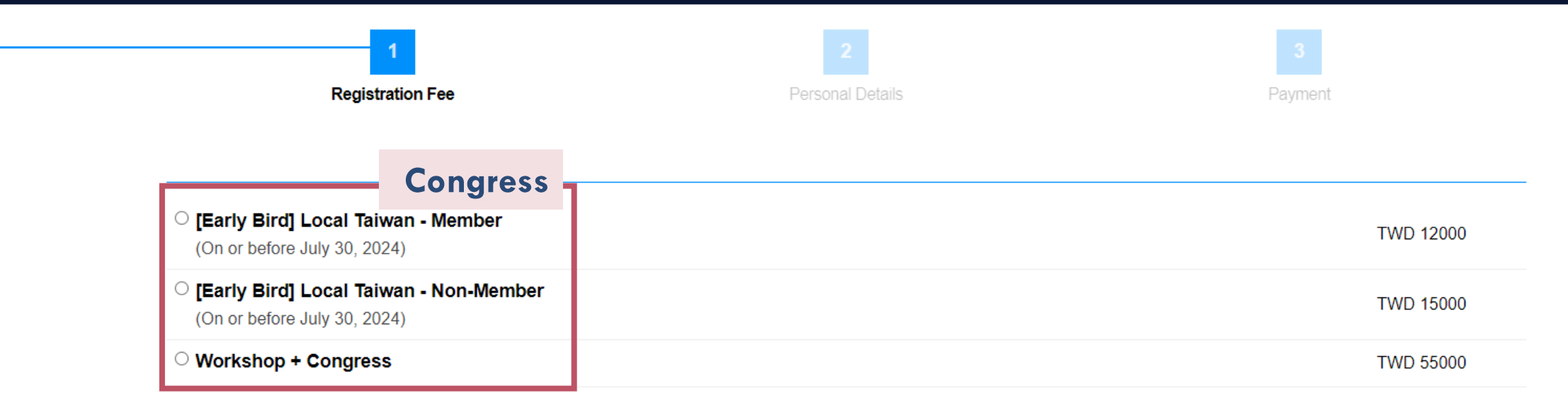

|                 | Gala dinner |  |
|-----------------|-------------|--|
| Gala Dinner     |             |  |
| (Please Select) |             |  |

Proceed

#### **Step 6: Confirm Your Personal Details**

#### **Personal Details**

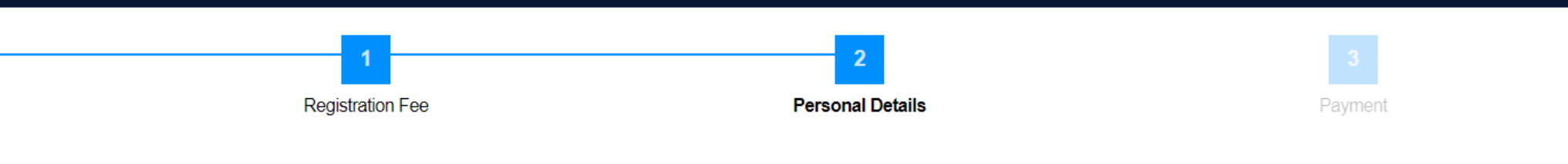

**Your Details** 

| Prefix *                           | First Name (Given Name) *      | Last Name (Family Name) * |
|------------------------------------|--------------------------------|---------------------------|
| Dr. 🗸                              | AAAD                           | 2024                      |
| Institution/Organization/Company * | Please indicate your society * | Job Title *               |
| AAAD 2024 Secretariat              | ~                              | Secretariat               |
| Nationality *                      | Alternative Email              | Mobile Phone *            |
| Taiwan 🗸                           |                                | +886 • 912 345 678        |

All communication will cc to this email address

~

#### **Dietary Requirements**

No Preference

~

#### Step 7: Confirm Your Billing Information

- Fill out your Company Name, Address Line, VAT Number, and click "Save & Proceed"

|                            | <b>Billing Information</b> |
|----------------------------|----------------------------|
| <b>Billing Information</b> | <u> </u>                   |
| Company Name 發票抬頭          | <u>آ</u>                   |
|                            |                            |
| Address Line 郵寄地址          |                            |
|                            |                            |
|                            |                            |
| VAT Numbers 統一編號           |                            |
|                            |                            |
|                            |                            |

Save & Proceed

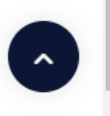

#### **Step 8: Confirm Your Invoice**

#### - Choose Payment Method Online Payment via ECPay, and click pay

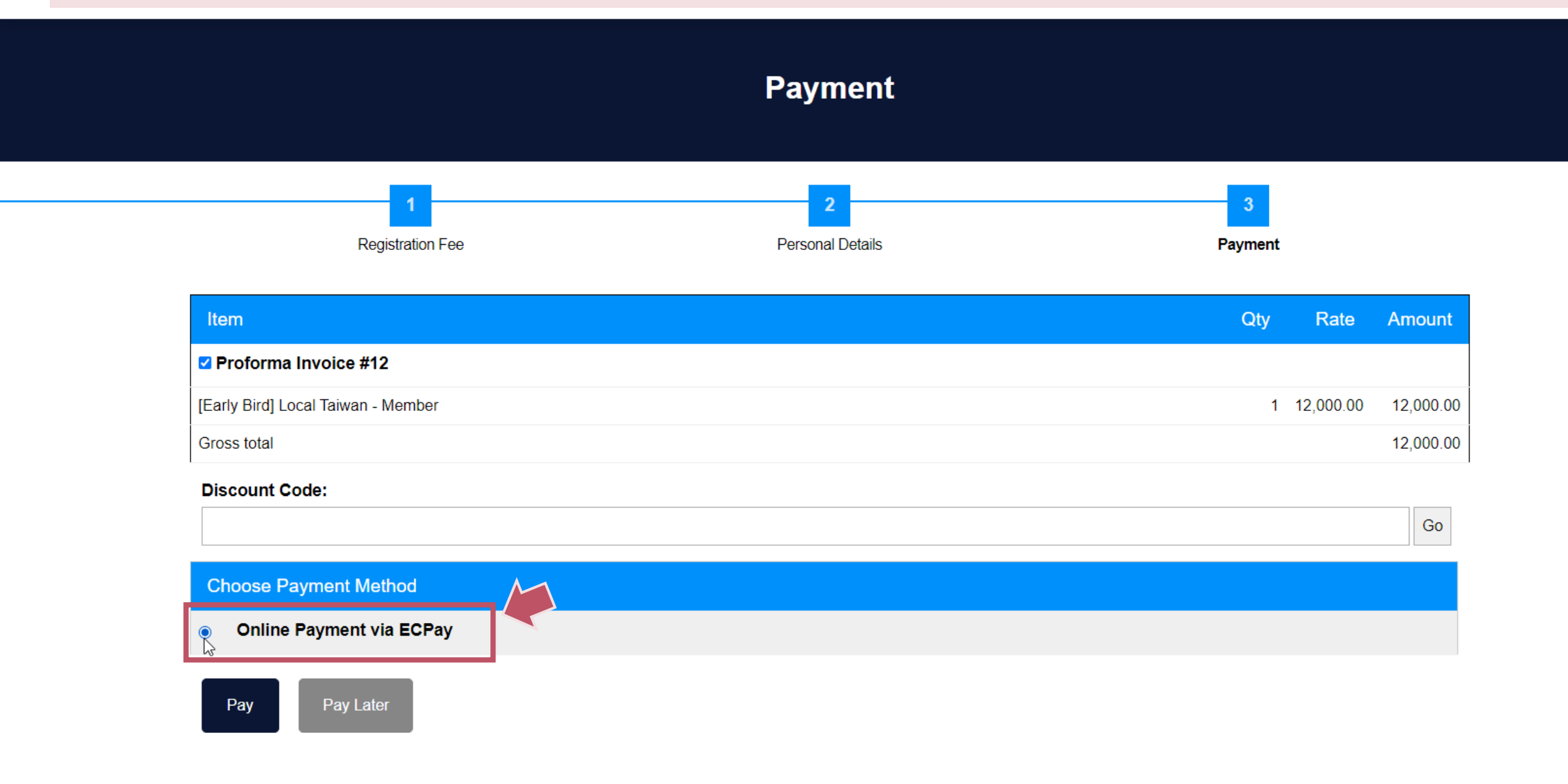

.

#### Step 9: Complete Payment

#### - Fill out your Credit Card Information to complete payment

付款方式 Payment method 即日起至 6/30,刷【台新、新光、永豐、聯邦】信用卡,至綠界官綱完成登記,享不限消費金額抽中杯美式乙杯;好禮加碼,再抽 LG R5T 濕拋清潔機器人乙台。 信用卡 Credit card ※信用卡交易資訊 Credit Card Information 信用卡類型 VISA / MasterCard / JCB w Credit card type 信用卡卡號 ---Credit card number 本交易須通過Visa/MasterCard/JCB信用卡3D驗證 The transaction has to pass 3D verification by Visa, MasterCard, and JCB card. YY 卡片有效期限 MM Card valid thru 信用卡安全碼 CVV Code 此欄位為驗證之需,緣界科技不予以記錄 (This column is for verification use. ECPay does not record this column.)

÷

#### ※ 持卡人資料 Cardholder Information 🖌 記住本次付款人資訊 Remember Cardholder information

| 持卡人姓名<br>Cardholder name <sup>*</sup>   | 請翰入卡片上的姓名 Please enter your name of credit | t card. |
|-----------------------------------------|--------------------------------------------|---------|
| 手機號碼<br>Mobile Number <sup>*</sup> 🕐    |                                            |         |
| 電子信箱<br>Email address <b>?</b>          | 選填                                         |         |
| ▲ ==== ++++++++++++++++++++++++++++++++ | [                                          |         |

#### **Step 10: Payment Confirmation**

- You will receive an email copy to payment when you finish Step 9.

If you did not receive it, please check your Spam folder / Junk folder

| BEING LEGENDARY                                                                                       | ◎ 中華 審美 牙 醫 學 會<br>TAWAYA ACADEMY OF ACSTINETIC CONTISTRY Asian Academy Of<br>Aesthetic Dentistry |
|----------------------------------------------------------------------------------------------------|---------------------------------------------------------------------------------------------------|
| Payment C                                                                                             | Confirmation                                                                                      |
| Dear Dr. AAAD 2024                                                                                    |                                                                                                   |
| Thank you for registering for the 18th AAAD<br>TAAD Anniversary! We have received your p<br>complete. | Biennial Meeting in conjunction with 30th<br>ayment with thanks. Your registration is now         |

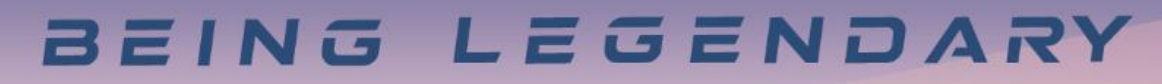

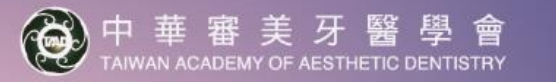

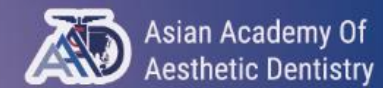

18<sup>th</sup> AAAD Biennial Meeting

# How to download Receipt ?

#### - Login to your account

#### - Click Invoice & Receipt to print PDF file

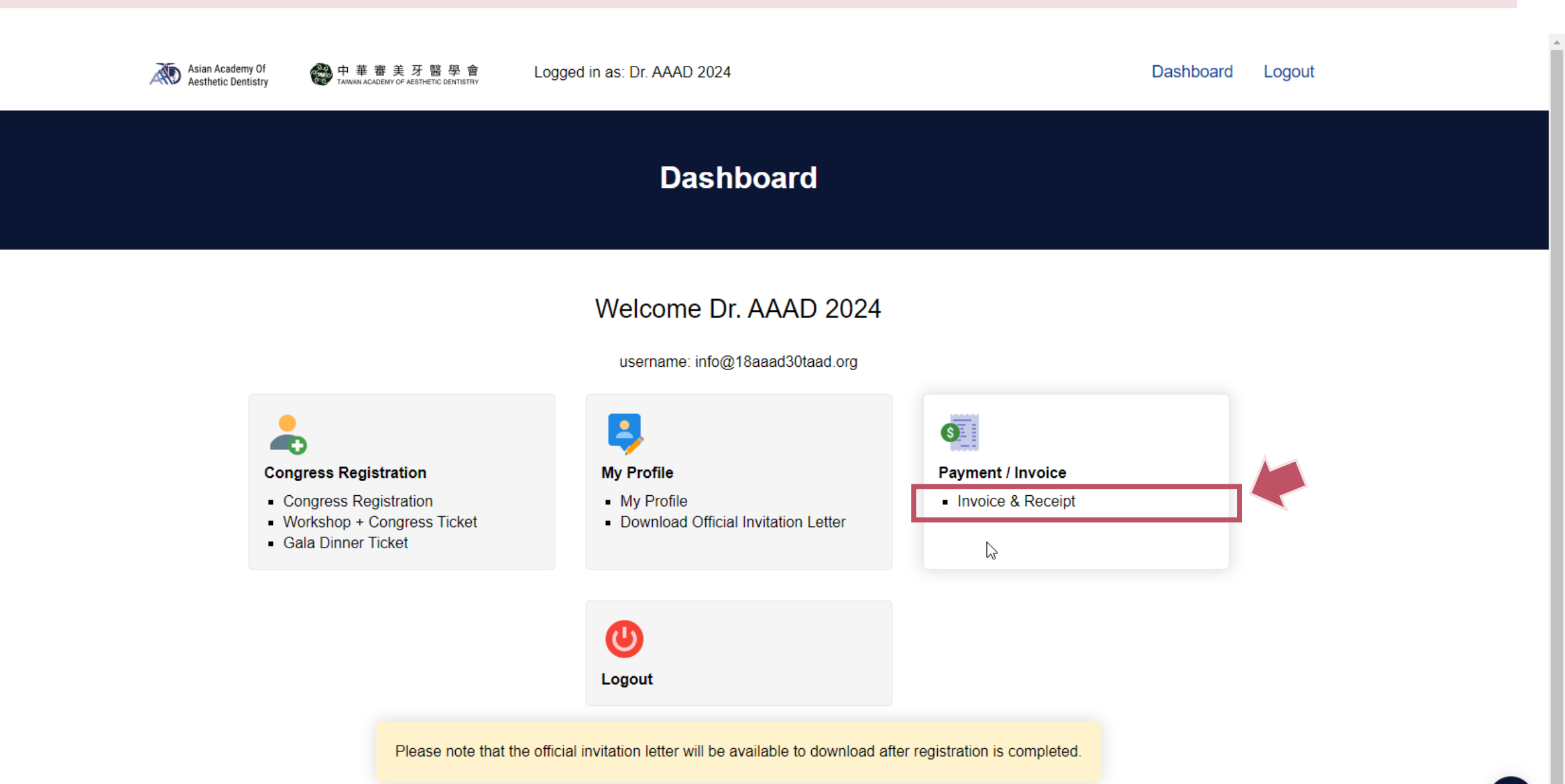

~

## BEING LEGENDARY

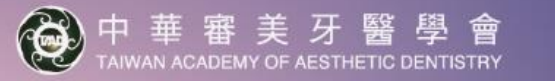

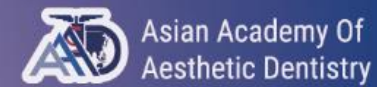

18<sup>th</sup> AAAD Biennial Meeting

# How to download Official Invitation Letter?

#### - Login to your account

#### - Click Download Official Invitation Letter to print PDF file

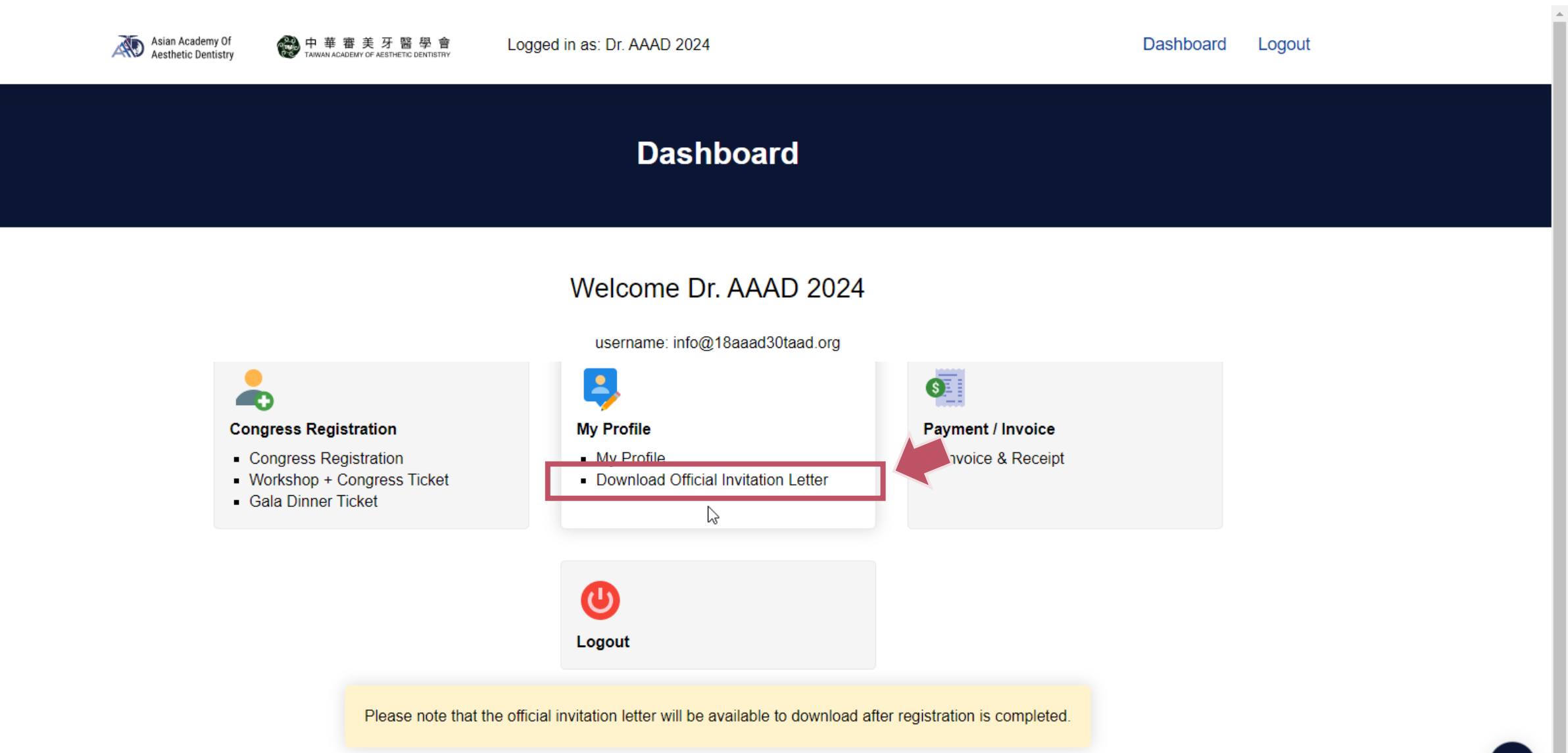

## BEING LEGENDARY

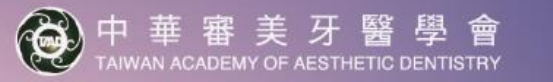

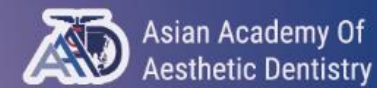

18<sup>th</sup> AAAD Biennial Meeting

# Please contact info@18aaad30taad.org if you have any require further assistance.

# Registration NOW